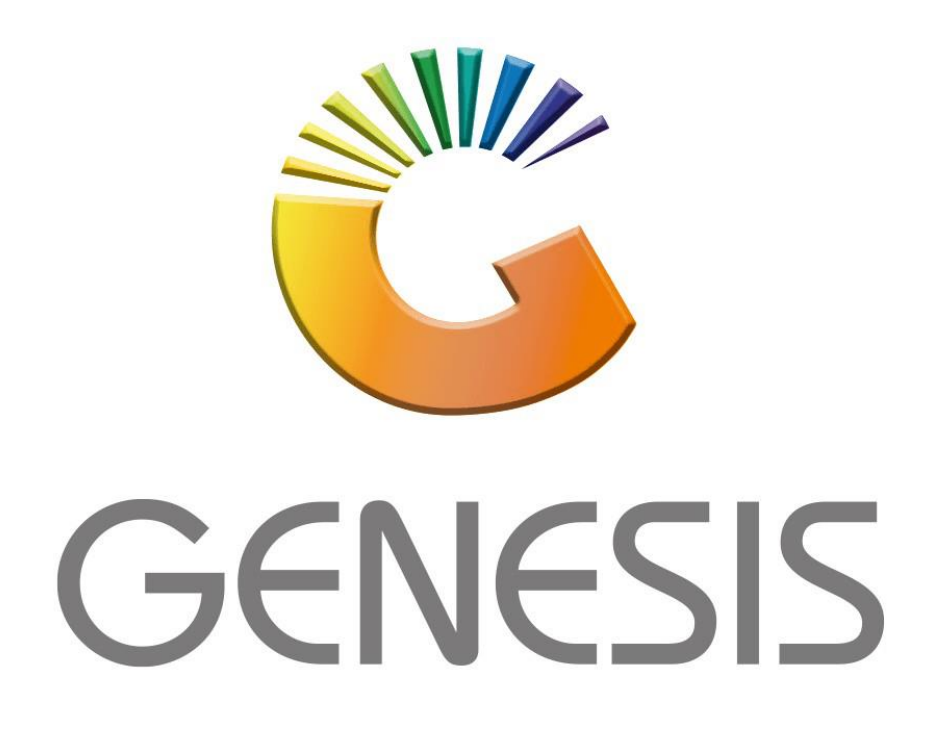

## **Genesis GL Journals**

MRJ Consultants Bondev Office Park, 140 Cattle Egret Rd, Eldoraigne, Centurion, 0171

Tel: (012) 654 0300

Mail: helpdesk@mrj.co.za

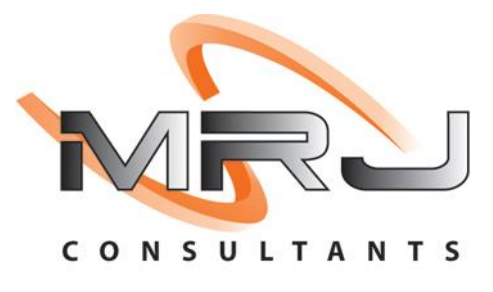

1. **Open** Genesis Menu.

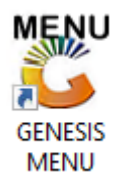

2. Type User code and Password.

| GENESIS Main Module |                          |                    |
|---------------------|--------------------------|--------------------|
| Select Company BLUE | 30TTLE LIQUOR SIMULATION | I <b>T</b>         |
|                     | User Code<br>Password    |                    |
| GENESIS             | 😵 <u>C</u> ancel         | 🧭 ОК               |
| CMN999 GENE         | SIS Main Module          | Version : 10.33.51 |

3. Open General Ledger from the Main menu.

| 🐮 GENESIS : | : Main Menu   |            |             |            |                |          |          |        |                   |                 |                   |     |       |  |
|-------------|---------------|------------|-------------|------------|----------------|----------|----------|--------|-------------------|-----------------|-------------------|-----|-------|--|
|             |               |            |             |            |                |          |          |        | V                 |                 |                   |     |       |  |
|             | <b>*</b>      | <b>\$6</b> | -           |            | <b></b>        | M        | ŝ/       |        | n                 | $\times$        |                   | X   | ß     |  |
| Till Module | Stock Control | Creditors  | Debtors     | Purchasing | Point of Sale  | Reports  | Cash Off | fice ( | General<br>Ledger | System Utilites | Empties<br>Return | FIX | Setup |  |
| 2020/11/05  | 10:43:33      |            | User: JOANA | Vers       | sion : 9.32.31 | Period : | 202011   | Databa | se : GEN          | ESIS-SIMULATIO  | N                 |     | _     |  |

4. In General Ledger, Transactions select Journals

| 🏅 (     | GENESIS : General Ledger |                                          |
|---------|--------------------------|------------------------------------------|
|         | Transactions Cash Bo     | ook 🞲 Master Files 🗔 Enquiries 🖨 Reports |
| <b></b> | Journals                 |                                          |
| •       | Capture Take-On Balance  |                                          |
| Ð       | Sales Journal Posting    | CASH AND CARRY SIMULATION                |
|         |                          |                                          |

| 👸 General Ledger : Journal Capture |         |                                                          |                       |                              |
|------------------------------------|---------|----------------------------------------------------------|-----------------------|------------------------------|
| Journal Date 2022/06/01 (17)       | 1       | Accounting Period 202206 - [2022<br>Reference EB TESTING | 2/06/01 - 2022/06/30] | Options 🛠                    |
| GL.Acc.No Account Name             | Details | Debit                                                    | Credit VAT Amount Re  | F10 Post Journal<br>Esc Exit |
|                                    | 2       | 3                                                        |                       | Functions *                  |
|                                    | -       |                                                          | 4/10                  | Insert Line                  |

Once open the following window will display on your screen:

 Select the date for this Journal entry. By default, the date will display as today's date, if this is not the case use the calendar icon to change the date.

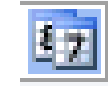

- 2. Type the Details for this transaction.
- 3. Type a Reference for this transaction.
- 4. Press **Insert** or click on the **Insert Line** option.

| 🖉 General Ledger : Journal Capture                                                                                                    | _   |                         | ×    |
|----------------------------------------------------------------------------------------------------|-----|-------------------------|------|
| GL.Account No.       7014       Image: Staff Training       5         Details       TRAINING COST       6         Details       TRAINING COST       6         DEBIT Amount (Ind)       3 000.00       7         CREDIT Amount (Ind)       0.00       7         VAT Code       S       STANDARD RATE       15 | FIB | Options<br>Save<br>Exit | 5 \$ |
| VAT Amount 391.30<br>Branch BSSIM - BIG SAVE SIMULATION ~<br>Cost Center ~                                                                                                    |     | 9                       |      |
| GLG010A General Ledger : Journal Capture                                                                                                    |     |                         |      |

First, we do the details for the GL Account that must be **DEBITED**.

 Type the GL Account No. or use the Search option to select the relevant Account.

- 6. The Details and Reference will automatically populate from the Step 2 & 3.
- 7. Type the **DEBIT** Amount (Incl) for this Account.
- 8. Choose the VAT Code if applicable.
- 9. Press **F10** or click on the **Save** option.
- 10. <u>Same as Step 4:</u> Press **Insert** or click on the **Insert Line** option.

| 😳 General Ledger : Journal Capture                                                                                     | _   |                        | ×   |
|----------------------------------------------------------------------------------------------------|-----|------------------------|-----|
| GL.Account No. 1515  EB Test Account<br>Details TRAINING COST<br>Reference EB TESTING 12<br>DEBIT Amount (Ind) 0.00 13 | FID | Option<br>Save<br>Exit | s ネ |
| CREDIT Amount (Ind) 3 000.00                                                                                           |     |                        |     |
| VAT Code S  STANDARD RATE   15 V                                                                                       |     |                        |     |
| VAT Amount 391.30                                                                                                    |     |                        | 15  |
| Branch BSSIM - BIG SAVE SIMULATION V                                                                                   |     |                        |     |
| Cost Center                                                                                                    |     |                        |     |
|                                                                                                    |     |                        |     |
| GLG010A General Ledger : Journal Capture                                                                               |     |                        |     |

Now we will need to do the details for the GL Account that must be **CREDITED**.

- 11. Type the GL Account No. or use the Search option to select the relevant Account.
- 12. The Details and Reference will automatically populate from the Step 2 & 3.
- 13. Type the **CREDIT** Amount (Incl) for this Account.
- 14. Choose the VAT Code if applicable.
- 15. Press **F10** or click on the **Save** option.

| General Ledger<br>Journal Date 2<br>Details T | r : Journal Capture 2022/06/01 | 16            | ccounting Period 202206 - [20<br>Reference EB TESTING | 22/06/01 - 2022/0 | 06/30]          | Options * Post Journal |
|-----------------------------------------------|--------------------------------|---------------|-------------------------------------------------------|-------------------|-----------------|------------------------|
| GL.Acc.No                                     | Account Name                   | Details       | Debit                                                 | Credit            | VAT Amount Refe | en st Exit             |
| 1515                                          | EB Test Account                | TRAINING COST | 0.00                                                  | 3 000.00          | 391.30 EB TE    | ES                     |
| 7014                                          | Staff Training                 | TRAINING COST | 3 000.00                                              | 0.00              | 391.30 EB T     | Turnetiana A           |
|                                               |                                |               |                                                       |                   | 17              | Insert Line            |

- 16. The transaction will now be displayed in this list.
- 17. Press **F10** or click on the **Post Journal** option.

When prompted to Post Journal? Press **Y** or click on the **Yes** option.

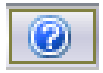